## **<u>Filius</u>** : le logiciel pour simuler la création de réseau informatique

Mode Expert

## **<u>1/ Architecture du réseau :</u>**

Après avoir créé le schéma ci-dessous et en vous en inspirant, répondez aux questions suivantes.

| A quoi sert un switch ?       |  |
|-------------------------------|--|
| A quoi sert un routeur ?      |  |
| Combien y-a t'il de réseaux ? |  |

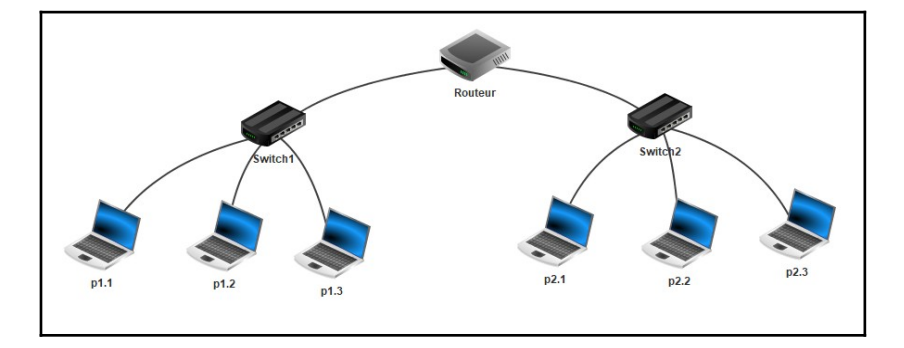

2/ Indiquer l'adresse IP des 6 ordinateurs des deux réseaux :

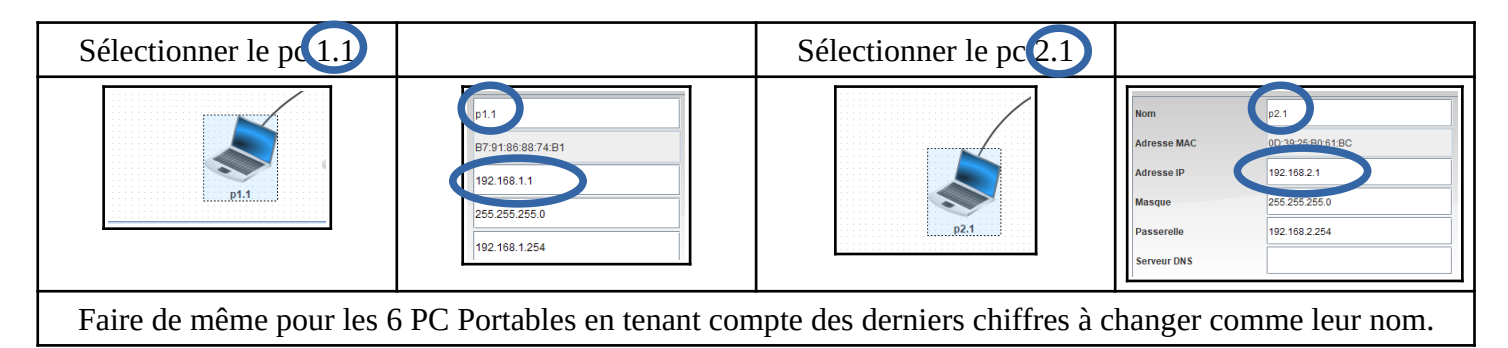

3/ Indiquer les adresses IP du routeur afin qu'il reconnaisse les deux réseaux parallèles. Clic droit configurer

| Cable 1254 5 192                                                   | 2.168.2.254 Table de routage          |
|--------------------------------------------------------------------|---------------------------------------|
| i. Routeur. i                                                      | Connecté à Switch2                    |
| Ordinateur                                                         | Adresse IP 192.168.2.254              |
|                                                                    | Masque 255.255.255.0                  |
| Switch + 1 1 1 1 1 2 1 2 1 3 1 3 1 1 2 1 2 1 3 1 3                 | <b>192.168.2.254</b> Table de routage |
| Général > 192168.1.254 > 192168.2.254 Table de routage             | Connecté à Switch1                    |
| Nom Routeur                                                        | Adresse IP 192.168.1.254              |
| Passerelle                                                         | Masque 255.255.255.0                  |
| Routage automatique 🗹                                              |                                       |
| Los doux câbles Ethernet deivent aveir chacun une ID correspond au | récou auquel ils correspondent        |

## 4/ Passer en mode simulation :

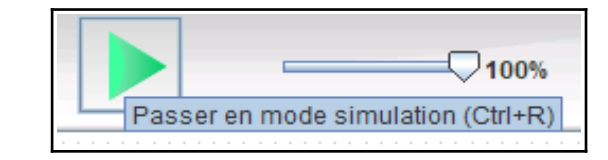

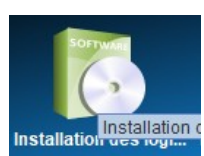

double clic sur pc1.1

Faites passer le logiciel permettant de faire des lignes de commande

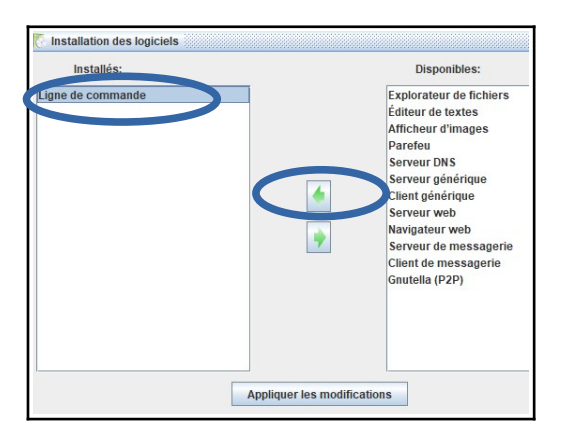

## 5/ Effectuez les différents tests :

| Test 1 : <b>le IP config</b><br>double clic ligne de<br>commande                                                                                                    | Test 2 : <b>le ping</b><br>double clic ligne de<br>commande                                                                  | Test 3 : Faire un ping entre<br>le pc1.2 et le pc2.1 | Test 4 :                                                                                       |
|----------------------------------------------------------------------------------------------------|----------------------------------------------------------------------------------------------------|------------------------------------------------------|------------------------------------------------------------------------------------------------|
| <pre>root /&gt; ipconfig<br/>Adresse IP: 192.168.1.1<br/>Masque: 255.255.255.0<br/>Adresse MAC: B7:91:86:88:74:B1<br/>Passerelle: 192.168.1.254<br/>Serveur DNS:</pre> | Faire un <b>ping</b> (un échange<br>entre pc1.1 et 1.2).<br>Écrire dans la ligne de<br>commande :<br><b>ping 192.168.1.2</b> | Ecrire :<br><b>ping 192.168.2.1</b>                  | Que devrions-nous faire et<br>écrire pour vérifier la<br>liaison entre<br>le pc1.3 et le pc2.2 |
| Vous devez obtenir cela                                                                                                    | Que constatez vous sur le<br>dessin ?                                                                                        | <u>Où devez-vous écrire</u><br><u>cela ?</u>         | <u>Réponses :</u>                                                                              |
| <u>A quoi sert cette action ?</u>                                                                                                    |                                                                                                    |                                                      | -                                                                                              |